## Dark-Theme aktivieren – so einfach geht's

Microsoft Edge – das ist der Name des neuen, hauseigenen Windows-Browsers. Wie Sie in diesem das Dark-Theme aktivieren und so die Optik nach Ihren Wünschen gestalten können, zeigen wir in diesem Praxistipp.

-12

## Dark-Theme im Microsoft Edge-Browser aktivieren

## EINSTELLUNGEN

| Design auswählen |        |
|------------------|--------|
| Hell             | $\sim$ |

Favoritenleiste anzeigen

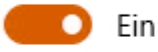

Favoriten von anderem Browser importieren

Öffnen mit

Startseite

🔿 neuer Tabseite

O Vorherige Seiten

Bestimmte Seite(n)

## Microsoft Edge: Neues Theme

- Öffnen Sie <u>Microsoft Edge</u> auf Ihrem Rechner.
- Anschließend klicken Sie rechts oben auf das Symbol "Weitere Aktionen" mit den drei grauen Punkten.
- Gehen Sie dann auf den Eintrag "Einstellungen".
- Klicken Sie auf das Auswahlfeld unter "Design auswählen" und wechseln Sie zur Einstellung "Dunkel".
- Das Dark-Theme wird automatisch aktiviert und bleibt auch bei einem Neustart erhalten.

Diese Anleitung bezieht sich auf die Vorab-Version "P